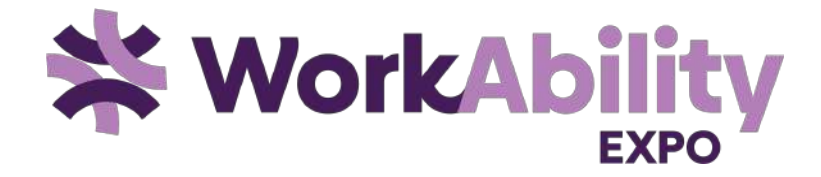

Connecting employers & people with disability

> workabilityexpo.com.au hello@workability.com.au (02) 8355 3130

## WorkAbility Virtual Booth Setup

Funded by the Australian Government Department of Social Services

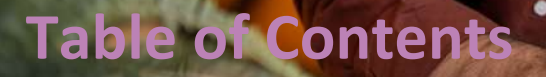

Access

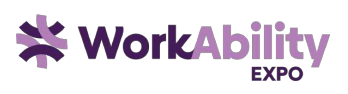

| Step 1: Basic Information             | 3  |
|---------------------------------------|----|
| Step 2: Booth Graphics                | 6  |
| Step 3: Content Links                 | 7  |
| Step 4: Documents/Videos              | 9  |
| Step 5: Job Vacancies (Optional)      | 11 |
| Step 6: Booth Representative Accounts | 15 |
| Step 7: Review and Finalise           | 17 |

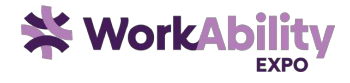

# How to design your booth using the booth setup form

Setting up a booth at vFairs involves several steps. This guide takes you through each of the seven steps you need to complete in order to set up a booth successfully.

## Access

- After signing up, Exhibitors will receive an email with a link to 'Booth Setup form. Upon clicking the link, they will be directly taken to the form to design your booth.
- Once you have opened up your booth setup form, click on 'Get Started' and follow the 7 easy steps to set up and design your booth.

| Booth B     | Booth Set-Up Form English 💌 🛛 Need Help                                                                                                    |
|-------------|----------------------------------------------------------------------------------------------------|
|             |                                                                                                    |
|             | Thank you for your participation in this virtual event.                                                                                                    |
| [ ] ] ]     | This form will walk you through the process of setting up your booth.                                                                                                    |
| ATTIMINATIO | Each step has a save button so that you can come back to it later to review/edit if needed.Once all the sections are completed, you'll be able to submit this information to our rep so that your booth can be published. |
|             | If you have any questions, feel free to reach out to your rep or Email at nttglobaltownhall@getvfairs.io                                                                                                    |
|             | Get Started                                                                                                    |

#### **Step 1: Basic Information**

<sup>•</sup> Start by filling out the essential details of your booth. This information forms the foundation of your booth's presence at the event.

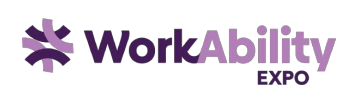

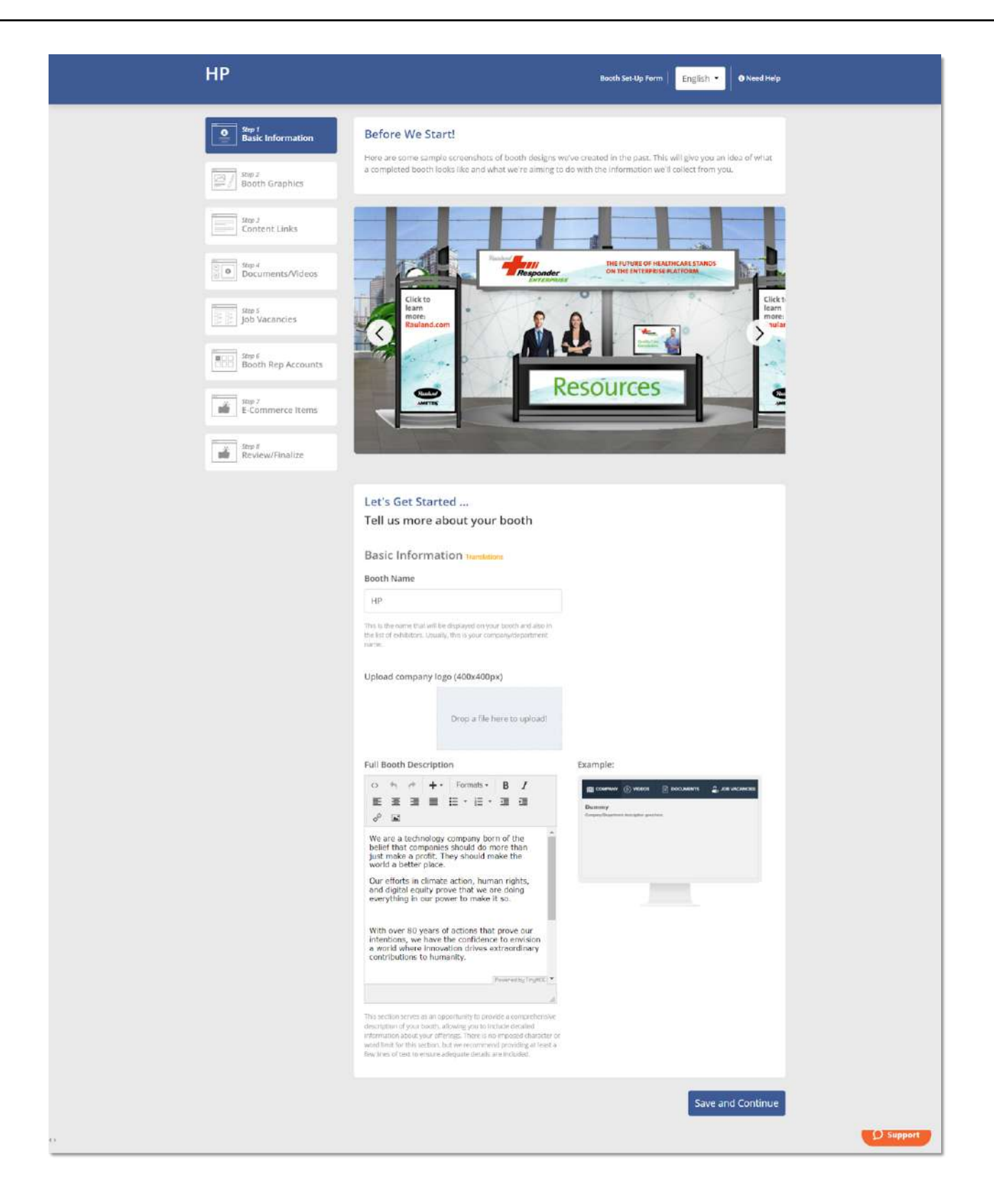

| Booth<br>Name   | Enter the name of your booth. Typically, this would be your company or department name as it will be displayed both on the booth and in the list of exhibitors. |
|-----------------|----------------------------------------------------------------------------------------------------|
| Company<br>Logo | Upload your company logo (in size 400x400px). This will be displayed on your booth to ensure brand visibility.                                                  |

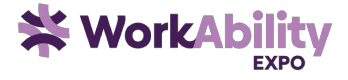

Full Booth Description Provide a detailed description of your booth. Use this opportunity to inform potential attendees about your products or services. This is a rich text editor and would allow you to format your text, hyperlink it or add images if you want.

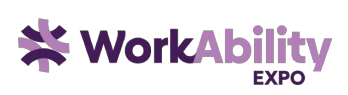

## **Step 2: Booth Graphics**

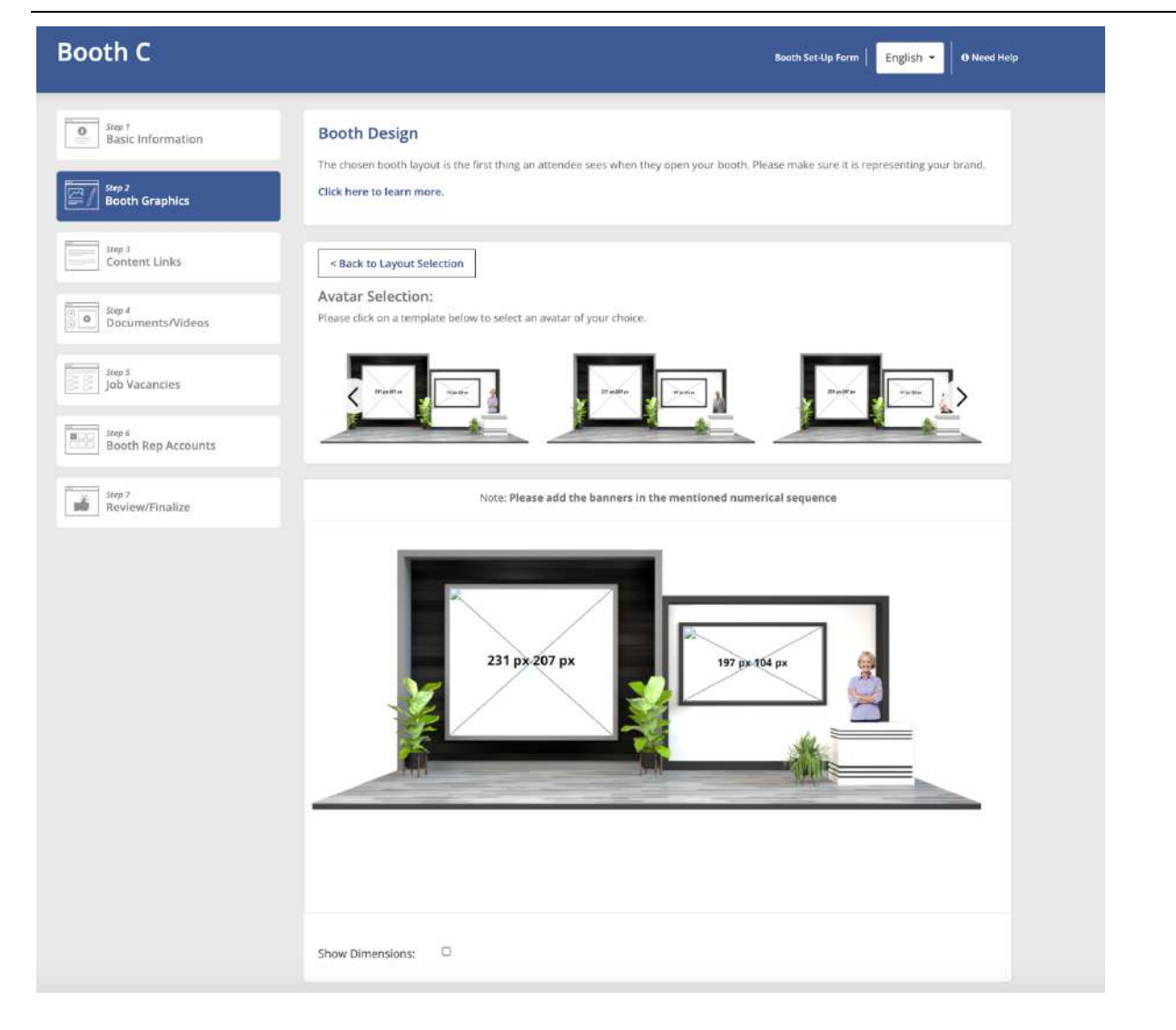

• Next, you need to set up the visual representation of your booth. Use the provided image scroller to select a booth template that best represents your brand. Each template can be customised, and you can choose the one that is best suitable for your company's representation.

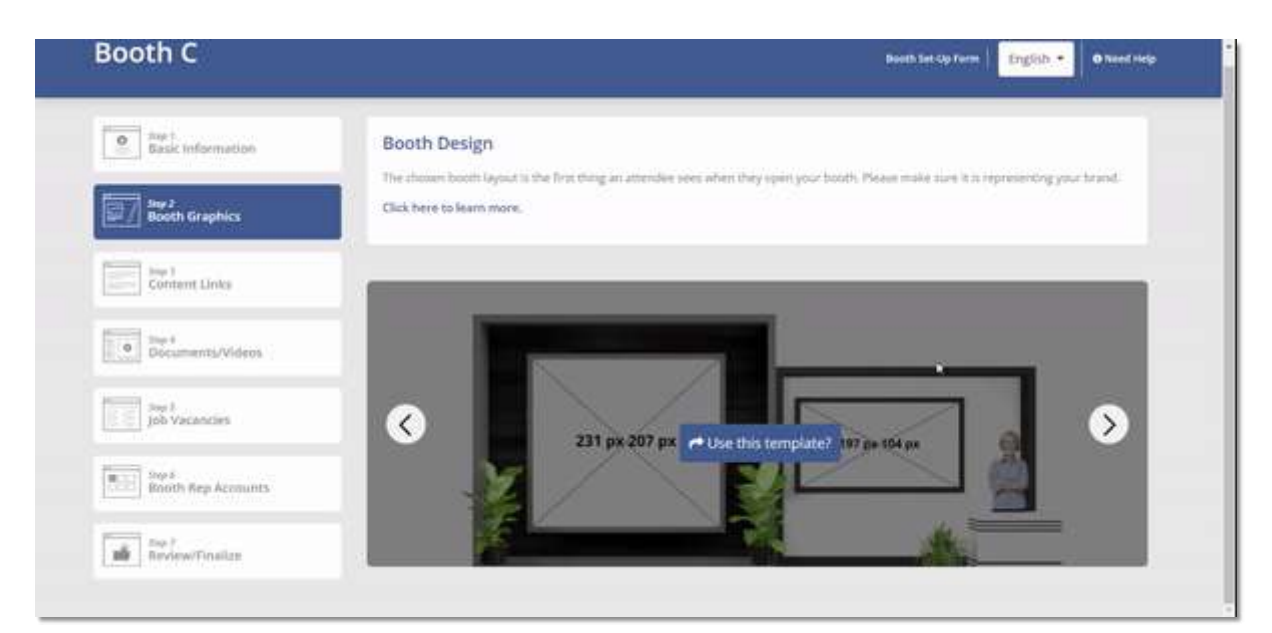

#### Add Booth Banner

- Here you will be able to upload your booth's banners/graphics.
- Banner sizes as mentioned on the layout also need to be followed so that your booth looks sharp and not pixelated to the viewers on the platform. Banner sizes as mentioned on the layout also need to be followed so that your booth looks sharp and neat.

Note: Please add the banners in the mentioned numerical sequence

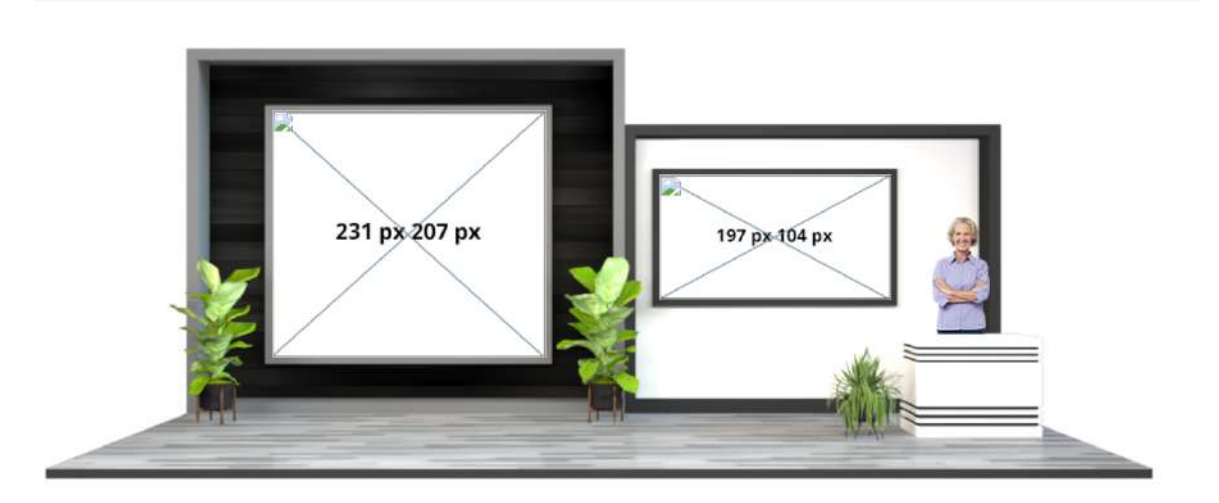

• Click on Save and continue to move to the third step.

## **Step 3: Content Links**

| Booth C                                                                              | Booth Set-Up Form                                                                                                    |
|--------------------------------------------------------------------------------------|----------------------------------------------------------------------------------------------------|
| Step 1<br>Basic Information                                                          | In this step of the booth set-up form, you can add content links that appear on the booth navigation bar as<br>demonstrated in the image below.                                                                                        |
| Step 2<br>Booth Graphics                                                             | To learn more about the different types of content links you can add, please visit this link here.<br>Tip: This is the perfect place to add links to your corporate website, social media pages, career site etc.                      |
| Step 3<br>Content Links                                                              |                                                                                                    |
| Step 4<br>Documents/Videos                                                           | Virtual Career Fair                                                                                                    |
|                                                                                      |                                                                                                    |
| Step 5<br>Job Vacancies                                                              | About Us Youtube Chat Timings News & Events Green Jobs Gearing Up Careers. Facebook Twitter Linkedin Chat                                                                                                    |
| Step 5<br>Job Vacancies                                                              | About Us Youtube Chat Timings News & Events Green Jobs Gearing Up Careers Facebook Twitter Linkedin Chat                                                                                                    |
| Step 5<br>Job Vacancies<br>Step 6<br>Booth Rep Accounts                              | About Us Youtube Chat Timings News & Events Green Jobs Gearing Up Careers Pacebook Yetter Linkedin Chat<br>Please provide your content links                                                                                           |
| Step 5<br>Job Vacancies<br>Step 6<br>Booth Rep Accounts<br>Step 7<br>Review/Finalize | About Us Youtube Chat Trinings News & Events Green Jobs Gearing Up Careers Pacebook Twitter Linkedin Chat Please provide your content links Link Title: Link Type: URL Vfairs External Link V https://www.vfairs Delete   Trinulestere |

• In this step content links are added that appear at the bottom of the booth on the frontend.

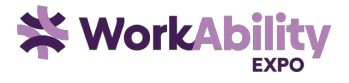

• Users can click these links and access other sites for example Exhibitor's web pages, LinkedIn or any other social accounts etc.

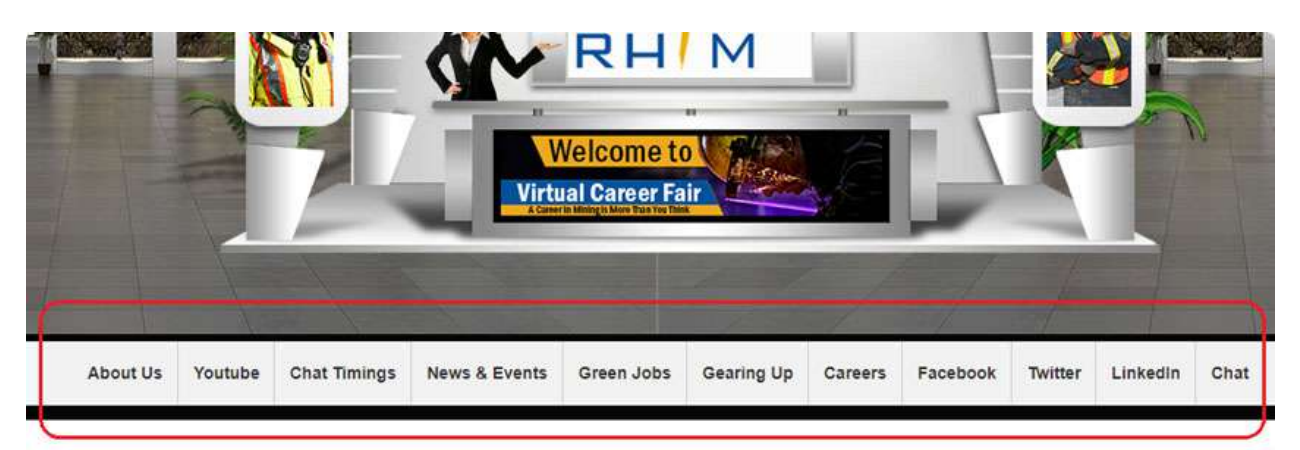

• Add links that provide additional information and ways for attendees to engage with your booth.

| Please provi | de your content links |                    |                          |
|--------------|-----------------------|--------------------|--------------------------|
| Link Title:  | Link Type:            | URL                |                          |
| Vfairs       | External Link 🗸 🗸     | https://www.vfairs | Delete  <br>Translations |
|              |                       |                    | • Add another Link       |

| Field     | Description                                                                                                    |
|-----------|----------------------------------------------------------------------------------------------------|
|           | Enter a descriptive title for the link that users will see                                                                                                    |
|           | Select the type of link you want to add, such as an External URL, HTML content, etc.                                                                                                    |
| Link Type | Note: An HTML content type allows you to add any information that you want to display on click as a pop up in your booth. This could be your contact details, or any other information you would like to explicitly showcase. |
| Status    | Toggle to activate or deactivate this link in your booth                                                                                                    |
| Delete    | Click to remove this link from your booth                                                                                                    |

• Users can add more links by clicking 'Add Another Link' seen at bottom right of the screen.

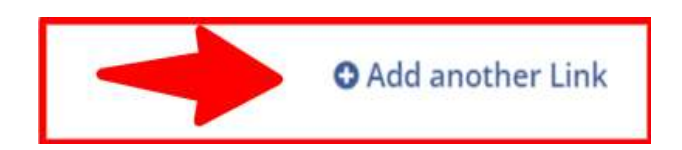

• Click the 'Save and Continue' button to move to the next step.

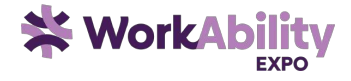

## Step 4: Documents/Videos

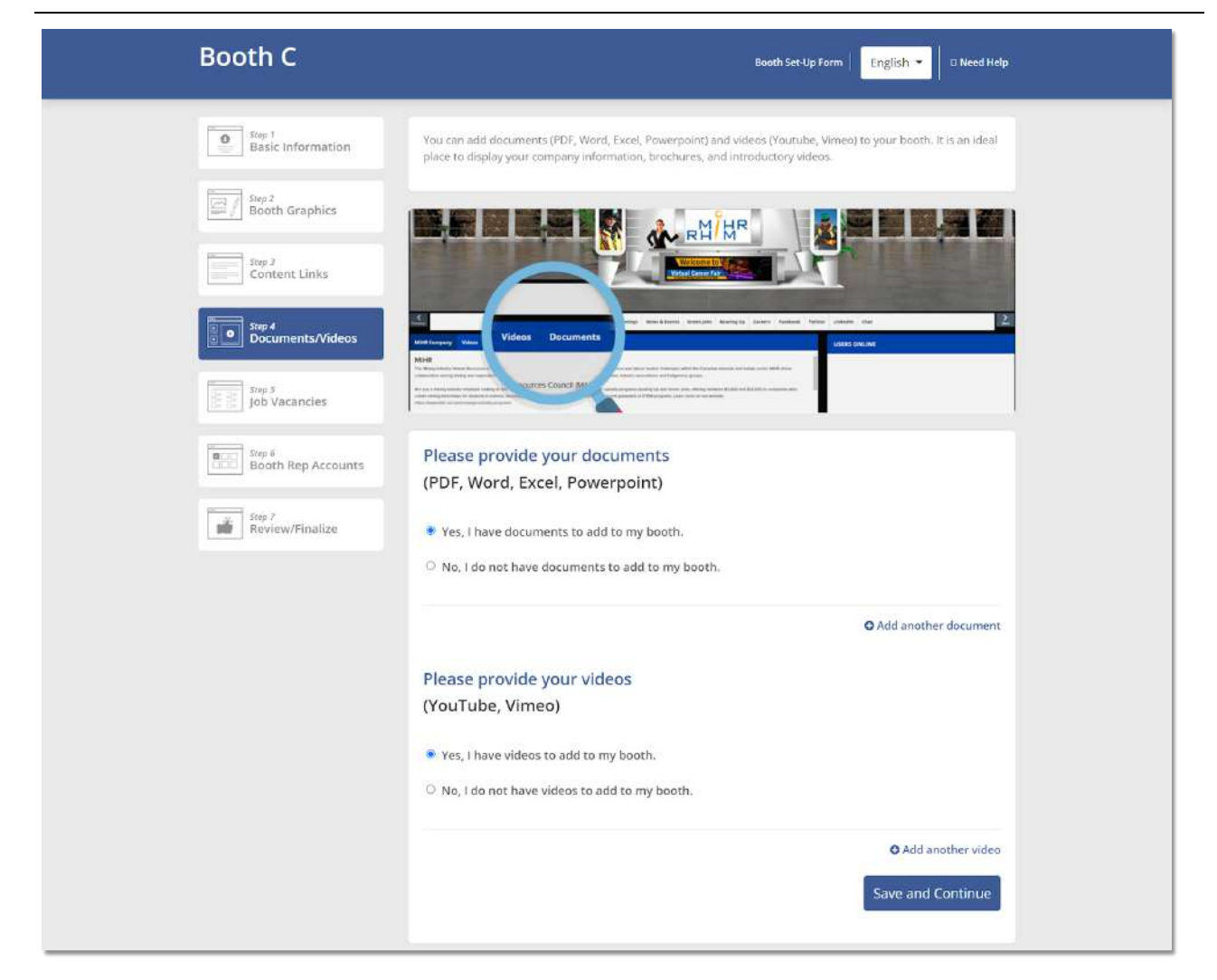

- Provide attendees with downloadable resources and multimedia content.
- In this step you can add your company's documents and/or videos that you want to showcase in your booth and allow attendees to view and download.

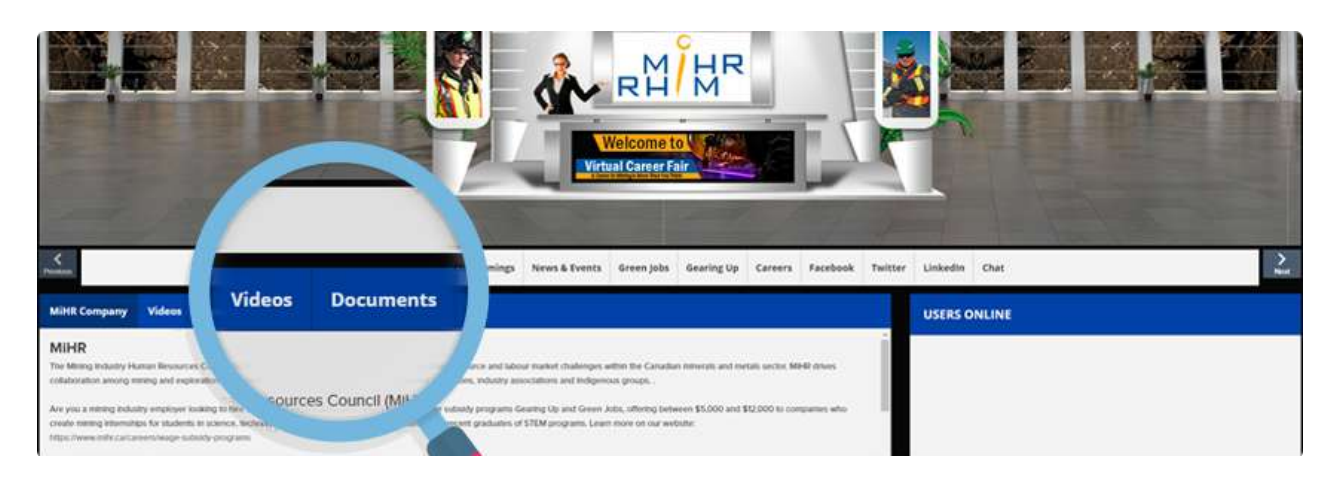

• **Documents:** Click on 'Yes, I have a document to share' to upload PDFs, Word documents, Excel sheets, or PowerPoint presentations.

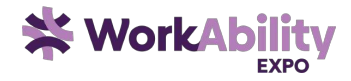

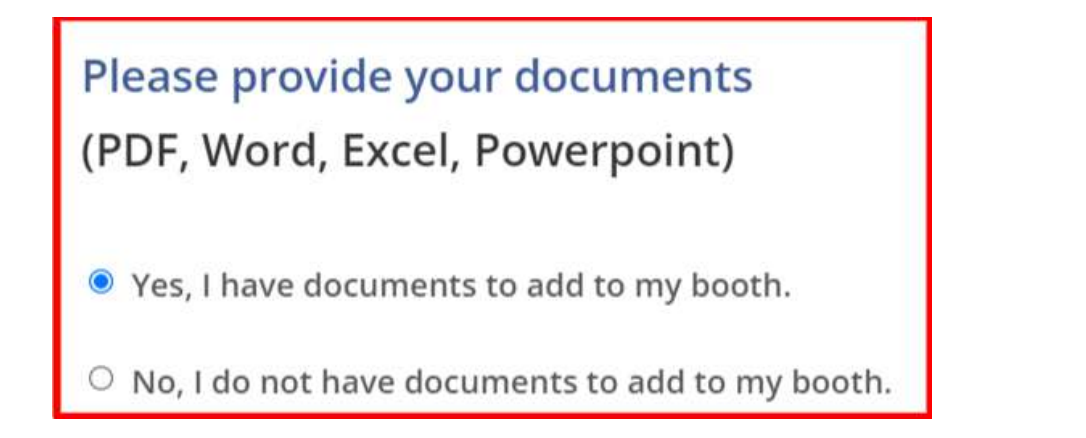

- Add Document Title, Description, and Type.
- Document Type can be 'Upload Document' or External link.
- Upon selecting one of these, User can either upload the document or attach the url link.
- The Delete button removes the document details that have been mentioned.
- A new document can be added by clicking 'Add another document' button seen at bottom right.

| Document Title: | Document Description: | Document Type:                |
|-----------------|-----------------------|-------------------------------|
| Document        |                       | External Link 🗸               |
| Document URL :  | Translations Delete   | e                             |
|                 |                       | Upload Document External Link |
|                 |                       |                               |
|                 |                       | • Add another document        |

• Videos: Specify whether you have videos to showcase at your booth. You can add links to YouTube or Vimeo videos to enhance your booth's interactivity.

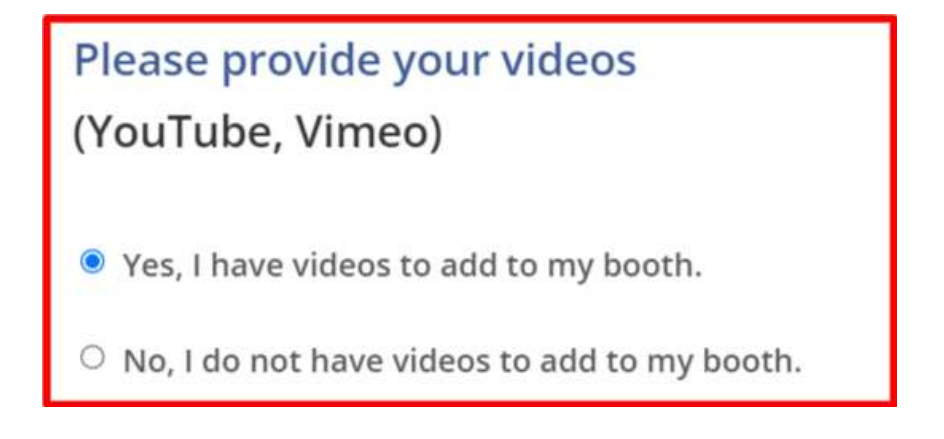

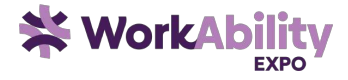

| Video Title:       | Video URL                | Video:                         |
|--------------------|--------------------------|--------------------------------|
| Demo               | https://www.youtube.com/ | Upload!                        |
| Video Description: | Thumbnail URL:           | Thumbnail:                     |
|                    |                          | Upload! Translations<br>Delete |
|                    |                          | • Add another video            |
|                    |                          | Save and Continue              |

| Field                | Description                                                                                                    |
|----------------------|----------------------------------------------------------------------------------------------------|
| Video Tile           | Enter a descriptive title for the video that will be displayed on your booth                                                                                                    |
| Video URL            | Provide the URL to the video. This could be a link to a video on YouTube, Vimeo, etc.                                                                                                    |
| Video Upload         | Upload the video file directly from your computer. The video can be up to 5 GB in size. Please make sure it is one of the following formats: MP4, MOV, WMV, AVI, and FLV."                              |
| Video<br>Description | Enter a brief description of the video to give users context or additional information                                                                                                    |
| Thumbnail URL        | Please add an image which has dimensions in a 1:1 ratio and is either a PNG or JPEG file type.                                                                                                    |
| Thumbnail<br>Upload  | Upload an image from your computer to use as a video thumbnail.<br>Note: If you don't have a thumbnail image or URL, don't worry, our system will automatically<br>display a default thumbnail for you. |

- Users can delete the video by clicking 'Delete' button
- Users can add another video by clicking the 'Add another video' button seen on the bottom right of the screen.
- After adding all the details, click 'Save and continue' to move to the next section.

## Step 5: Job Vacancies (Optional)

• If you are hiring, you can add job vacancies to your booth to attract potential talent.

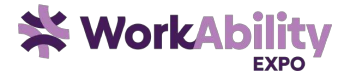

• Note: This step is only shown in the booth setup form if it has been enabled by the Event Organiser.

| Booth C                      | Booth Set-Up Form   English - O Need Help                                                                                                    |
|------------------------------|----------------------------------------------------------------------------------------------------|
| Step 1<br>Basic Information  | You can add job vacancies to your booth, which will allow attendees to apply to those jobs when they visit your<br>booth. There are two ways they can apply.<br>1. Apply within the virtual environment. The list of applicants and their resumes will be shared with you after<br>the event.                                                                                                    |
| frep 7<br>Content Links      | 2. Take users to the job listing page on your own career site and they can apply over there.                                                                                                    |
| Step 5<br>Job Vacancies      | Autor and Autor and Autor |
| Stop 6<br>Booth Rep Accounts | Number of vacancies!     West Diversities!       Product Nansage:     West Diversities!       Add job vacancies to your booth     Add Vacancy                                                                                                    |
|                              | Sample CSV     Dipload CSV  Title     Location: Description     Vacancies     Active Actions                                                                                                    |
|                              |                                                                                                    |

- Sample CSV: You can download a sample CSV file to view the required format if you want to upload your jobs using a CSV file.
- Upload a CSV File: You can use this Upload field to upload a CSV file with your vacancy details.
- Add Vacancies: Alternatively, you can also use the "Add Vacancy" button to manually add job vacancies to your booth. Fill in all the fields mentioned below:

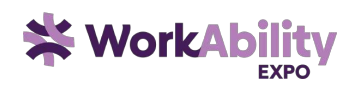

×

## Vacancy

| Job Title:                                                                                                    | Location:                                                                                    |  |
|----------------------------------------------------------------------------------------------------|----------------------------------------------------------------------------------------------|--|
| Product Manager                                                                                                    | United States                                                                                |  |
| Job Description:                                                                                                    |                                                                                              |  |
| <> ← ← Formats → B I ■<br>&  ■                                                                                                    | E Ξ Ξ ■ ∷·∷·⊡·⊡                                                                              |  |
| Are you a visionary leader with a passion for int<br>a dynamic Product Manager to join our team an<br>products that will revolutionize the industry. | novation and a knack for strategy? We're seeking<br>ad drive the development of cutting-edge |  |
| Key Responsibilities:                                                                                                    |                                                                                              |  |
| <ol> <li>Product Strategy: Develop and execute<br/>and market trends.</li> </ol>                                                                     | product strategies aligned with company goals                                                |  |
| 2. Market Analysis: Conduct thorough market research and competitive analysis to identify opportunities and trends.                                  |                                                                                              |  |
| 3. Roadmap Planning: Create and manage product roadmaps, prioritizing features and enhancements based on customer needs and business objectives.     |                                                                                              |  |
| <ol> <li>Cross-functional Collaboration: Work of<br/>engineering, design, marketing, and sales</li> </ol>                                            | closely with cross-functional teams including to ensure successful product delivery.         |  |
|                                                                                                    | Powered by TinyHCE                                                                           |  |
| Number of vacancies:                                                                                                    |                                                                                              |  |

#### turniser of vace

10

## Apply Method

 Allow users to apply on my booth and email me whenever someone applies.

#### Email Address:

Robert@gmail.com

 Take users to an external website to apply (usually on your company's careers page)

Class

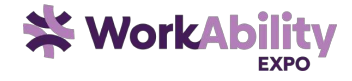

| Field                  | Description                                                                                                    |
|------------------------|----------------------------------------------------------------------------------------------------|
| Job Tile               | Enter the title of the job vacancy.                                                                                                    |
| Location               | Specify the job's location (e.g., city, country or office)                                                                                                    |
| Job Description        | Provide a detailed description of the job, including duties and requirements.                                                                                                    |
| Number of<br>Vacancies | Enter the number of available positions for this role                                                                                                    |
| Apply<br>Method        | Choose the method for applying to this job i.e. booth application or external website<br>Note: A Booth Application means that the applicants will directly apply to your virtual booth and<br>you would receive the applications in the mentioned email inbox. The external website method,<br>however, allows you to redirect applicants to your company's job board or webpage where they<br>can apply directly. |
| Email Address          | Enter the email address where job applications should be sent                                                                                                    |
| URL                    | Provide the external URL where applicants can apply for the job.                                                                                                    |

- Click the 'Save' button to save the vacancy and it will be shown on the listing screen.
- Users can further 'Edit', 'Delete', and add 'FAQs' in the Actions column of the listing.
- Click the 'Continue' button to move towards the next step.

| Add job vacar   | to your   | booth                           |           | A      | dd Vacancy |
|-----------------|-----------|---------------------------------|-----------|--------|------------|
| Title           | Location: | Description                     | Vacancies | Active | Actions    |
| Product Manager | Pakistan  | Ambitious, proactive individual | w2.       |        |            |
|                 |           |                                 |           |        | Continue   |

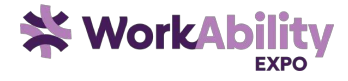

## **Step 6: Booth Representative Accounts**

| HP                           | Booth Set-Up Form   English • O Need Help                                                                                                    |
|------------------------------|----------------------------------------------------------------------------------------------------|
| Sup 7<br>Basic Information   | On the event day, we usually recommend having a couple of team members available online to interact with the attendees via chat.<br>All we need are their names and email addresses, and we will create Booth Rep accounts for them. Each representative can then log in with their own accounts when the event goes live.<br>You can also provide the times each representative will be online to chat and we can display that on the booth so that attendees know when te expect you. |
| Inte 4<br>Documents/Videos   | Create your Booth Rep Accounts Add User                                                                                                    |
| Step 6<br>Booth Rep Accounts | HP-Test amai+1000@vfairs.com                                                                                                    |
| Dep 7<br>B-Commerce Items    | Continue                                                                                                    |
| , Review/Finalize            |                                                                                                    |

- Assign booth representatives to engage with attendees. These are your colleagues or team members who would need access to the platform for manning the booth on the live days.
- Add Booth Reps: Click the "Add User" button to create accounts for your booth representatives.

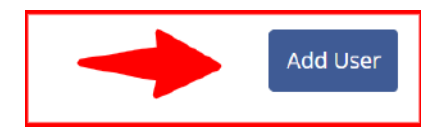

• Add in the fields shown below:

| dd User                                                                                                    | د                                                                                      |
|----------------------------------------------------------------------------------------------------|----------------------------------------------------------------------------------------|
| First Name:                                                                                                    | Last Name:                                                                             |
| HP -                                                                                                    | Last Name                                                                              |
| Email:                                                                                                    | Meeting Link(Optional):                                                                |
| Email                                                                                                    | Meeting Link                                                                           |
| We always recommend having a<br>your company. See some examp<br>Microsoft HR Rep John Smith<br>Dell Booth Rep John Smith | prefix before the first name that identifies you as a representive from<br>les below:: |
| Admissions Counselor Jamie etc                                                                                           |                                                                                        |
| Availability to chat (Optional):                                                                                         | £                                                                                      |
|                                                                                                    |                                                                                        |

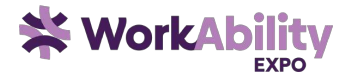

Tip: Your first name will be prepopulated with a pretext of your booth's name. While this can be removed, we recommend this practice as it helps in identifying the person quickly from their company name when they are engaging in the chat. See some examples below:

Microsoft HR Rep John Smith

Dell Booth Rep John Smith

Admissions Counselor Jamie etc

• Set up Available Chat or Meeting times for the rep:

| ŧ                                    | Start Date                                                             | Start Time                                                     | End Date                                | End Time    | e Meeting Du                                   | ration   |
|--------------------------------------|------------------------------------------------------------------------|----------------------------------------------------------------|-----------------------------------------|-------------|------------------------------------------------|----------|
| I                                    | 2024-05-01                                                             | 05:00:00                                                       | 2024-06-30                              | 17:00:00    | 00:15:00                                       |          |
| 2                                    | 2024-08-01                                                             | 17:00:00                                                       | 2024-08-16                              | 23:00:00    | 00:30:00                                       |          |
| Sta                                  | art Date                                                               | Start Time                                                     | End Date                                |             | End Time                                       | <b>a</b> |
| 2                                    | 024-05-01                                                              | 05:00:00                                                       | 2024-06-30                              | )           | 17:00:00                                       |          |
| Sta                                  | art Date                                                               | Start Time                                                     | End Date                                |             | End Time                                       | â        |
| 2                                    | 024 09 01                                                              | 17:00:00                                                       | 2024 08 16                              |             | 23.00.00                                       |          |
| d I                                  | Keywords<br>e could be topics                                          | of interest, expertis                                          | se, any keyword et                      | tc.For exam | • Add And                                      | other Ti |
| ld I<br>ese<br>yw                    | Keywords<br>e could be topics<br>ord would be use<br>lect from existir | of interest, expertised for filtering reps,                    | se, any keyword et<br>while booking the | tc.For exam | ● Add And<br>ple #sales , #Market<br>ith them. | other Ti |
| Id I<br>ese<br>yw<br>Sel<br>DR       | Keywords<br>e could be topics<br>ord would be use<br>lect from existin | of interest, expertised for filtering reps,                    | se, any keyword et<br>while booking the | tc.For exam | ● Add And<br>ple #sales , #Market<br>ith them. | other Ti |
| Id I<br>ese<br>yw<br>Sel<br>OR<br>Ad | Keywords<br>e could be topics<br>ord would be use<br>lect from existir | of interest, expertis<br>ed for filtering reps,<br>ng Keywords | se, any keyword et<br>while booking the | tc.For exam | ● Add And<br>ple #sales , #Market<br>ith them. | other Ti |

- Upon clicking 'Save' the user gets saved and is shown on the Listing screen.
- Note: An Email is sent to that user automatically to set up their Booth Rep account profile and password.

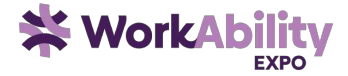

| Create you    | ır Booth Rep Accou    | ints   |
|---------------|-----------------------|--------|
| Name          | Email                 | Action |
| Mara Rutledge | hamza+1138@vfairs.com |        |
| HP - Test     | amal+1000@vfairs.com  |        |

• Manage Booth Reps: You can Edit, delete, or resend setup email to booth representatives if necessary. Click 'Continue' to move towards the final step.

#### **Step 7: Review and Finalise**

This final step allows you to review all the information added to your booth to ensure that it is complete and ready for submission.

- **Review Booth Information:** Take a look at the preview of your booth. A visual confirmation will be provided so that you can verify that all elements appear as expected.
- Edit Details: If you need to make any changes, use the buttons on the left side of the screen to navigate to the appropriate sections.
- **Submit Booth:** Once satisfied, click the "Submit Booth" button to notify the vFairs representative to review your booth.

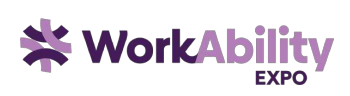

## HP

| Step 7<br>E-Commerce Items       |  |
|----------------------------------|--|
| BBB Step #<br>Booth Rep Accounts |  |
| Step 5<br>Job Vacancies          |  |
| Sign 4<br>Documents/Videos       |  |
| Step J<br>Content Links          |  |
| Booth Graphics                   |  |
| Basic Information                |  |

You're almost done. Once you press the submit button below, our representative will be notified.

Booth Set Up Form English - O Need Help

| Please review your booth details below. If you need to make changes, use the buttons or left. | t the |
|-----------------------------------------------------------------------------------------------|-------|
|-----------------------------------------------------------------------------------------------|-------|

Once everything boks good, click on the 'Submit Booth' hutton at the bottom of the page. If you need any assistance, use the support email address listed at the top of this screen.

#### Event Access:

Visit the event UR:: brainstorm.vfairs.com

| Name          | Email                 |
|---------------|-----------------------|
| Mara Hutledge | hamta+1138@vfairs.com |
| HP - Test     | amai+1000givtails.com |

#### Review Booth Information:

Here is a screenshot of your online booth.

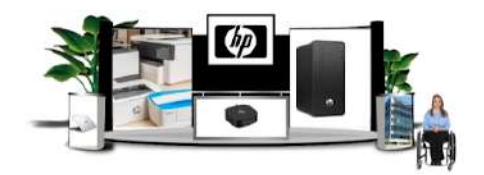

We are displaying the following information on your booth

#### Description:

We are a technology company born of the belief that companies should do more than just make a profit. They should make the world a better place.

. Our efforts in climate action, human rights, and digital equity prove that we are doing everything in our power to make it so.

With over 80 years of actions that prove our intentions, we have the confidence to envision a world where innovation drives extraordinary contributions to humanity.

And our technology - a product and service portfolio of personal systems, printers, and 3D printing solutions - was created to inspire this meaningful progress. We know that thoughtful ideas can come from anyone, anywhere, at any time.

And all it takes is one to change the world.

| About US:                        | https://www.hp.com/us-en/hp-information.html                                        |
|----------------------------------|-------------------------------------------------------------------------------------|
| Find Your Inkl:                  | https://www.hp.com/us-en/shop/cat/ink-tonerpaper/<br>jumpld=ma_home_bar_na_3_220520 |
| Laptops                          | https://www.hp.com/us-en/shop/cat/laptops                                           |
| Desktops:                        | https://www.hp.com/us-en/shop/cat/desktops                                          |
| Q&A:                             | Q8-A                                                                                |
|                                  | Mara flutledge : 2024/05/01=>13:01:00 - 2024/06-<br>30=> 16:03:00                   |
| HTML Content                     | HP - Test : 2024-05 01~>05:00:00 - 2024-06:30>>17:00:00                             |
|                                  | HP-Test:2624-08-01=>17:00:00-2024-08-16=>73:00:00                                   |
| Chat:                            |                                                                                     |
| Documents:                       |                                                                                     |
| Following document               | has been added to your booth:                                                       |
| <ul> <li>Document.pdf</li> </ul> |                                                                                     |
| Video:                           |                                                                                     |
| Following video has t            | seen added to your booth:                                                           |
| 🖴 Demo                           |                                                                                     |
| Jobs:                            |                                                                                     |
| Following job vacanc             | y has been added to your booth:                                                     |
| 🗸 Product Manager                |                                                                                     |
|                                  |                                                                                     |
|                                  |                                                                                     |